## **Escambia County RESTORE Portal Instructions**

1. Go to http://restore.myescambia.com/.

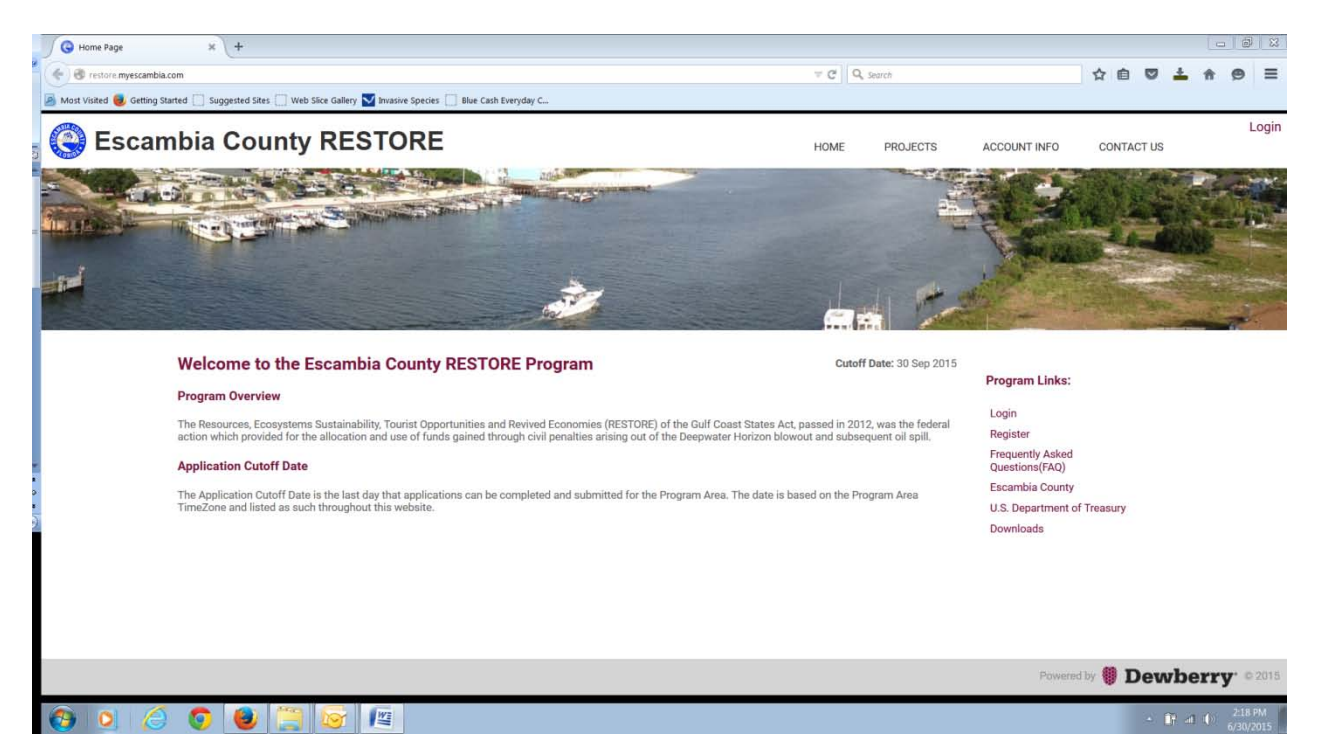

2. Click Register

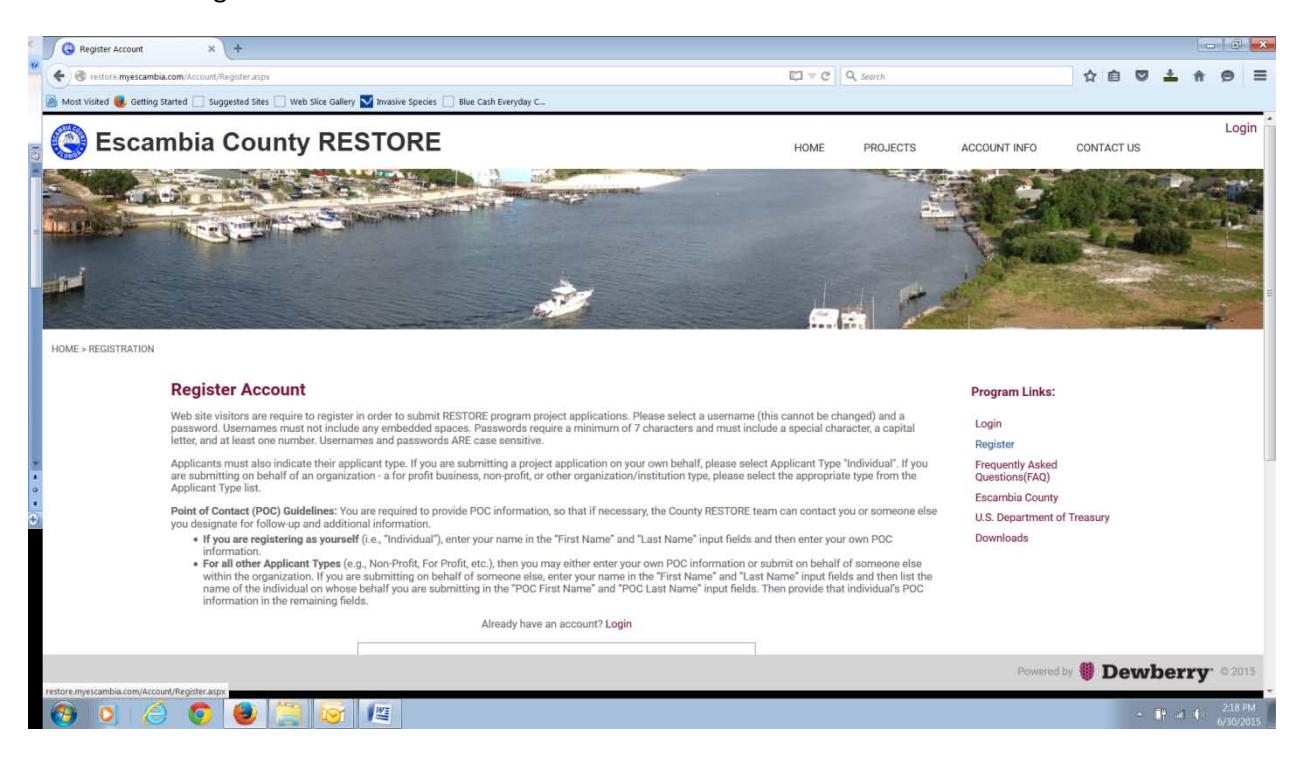

3. Fill out the directed information.

| Register Account × +                                                                                                    |                                                                                                    |                                                                                                    |
|----------------------------------------------------------------------------------------------------|----------------------------------------------------------------------------------------------------|----------------------------------------------------------------------------------------------------|
| 🖌 🗲 🕲 restore myescambia.com/Account/Register.aspx                                                                                                    | CI ∀ C Q                                                                                                    | Search ☆ 🖻 💆 📩 🎓 🔗 🚍                                                                                                    |
| <ul> <li>Most Vialed Genting Started suggested Silve: web Sice Gallery M Invaire species are automitting on behalf of an organization - a for profit basi Applicant Type list.</li> <li>Point of Contact (POC) Guidelines: You are required to provi you designate for follow-up and additional information.</li> <li>If you are registering as yourself (i.e., "Individual"), er information.</li> <li>For all other Applicant Types (e.g., Non-Profit, For Prevint in the organization in the remaining fields.</li> </ul> | Ne Cath Everyday C<br>ess, non-profit, or other organization/institution type, please select the appropriate ty<br>e POC information, so that if necessary, the County RESTORE team can contact you<br>er your name in the "First Name" and "Last Name" input fields and then enter your ov<br>t, etc.), then you may either enter your own POC information or submit on behalf of s<br>of someone else, enter your name in the "First Name" and "Last Name" input fields<br>ting in the "POC First Name" and "POC Last Name" input fields. Then provide that inc                                                                                                    | pe from the Questions(FAQ) Escambia County or someone else U.S. Department of Treasury on POC Downloads onneone else ind then list the lividual's POC |
| Required f     POC = Point of Co     Create a Userr     Applicant     First N     POC First N     POC Last N     POC Last N     POC POC F     POC Phone Nu     POC Phone Nu     POC Phone Nu     POC Phone Exter     Enter a pass     Confirm pass                                                                                                    | Already have an account? Login  elds tatet me: Smarshall  Shely  Government  Shely  Marshall  Marshall  ResTORE Coordinato  Marshall  restore@myesoambia.com  Kestop 595-3460  Kestop  Kestop 595-3460  Kestop  Kestop 595-3460  Kestop  Kestop 595-3460  Kestop  Kestop 595-3460  Kestop  Kestop 595-3460  Kestop 595-3460  Kestop 595 Kestop 595-3460  Kestop 595 Kestop 595-3460  Kestop 595 Kestop 595-3460  Kestop 595 Kestop 595-3460  Kestop 595 Kestop 595-3460  Kestop 595 Kestop 595 | F                                                                                                    |
|                                                                                                    |                                                                                                    | Powered by 🏶 Dewberry © 2015                                                                                                    |
| 🚱 🧕 🏉 🧔 曼 🚆 🔯 🖭                                                                                                    |                                                                                                    | • 💽 al 🕩 220 PM                                                                                                    |

4. Login with the account you just created.

| PortalLogn x +                                                                                                   |                                                                                      | - 2 💌                                                                              |
|----------------------------------------------------------------------------------------------------|--------------------------------------------------------------------------------------|------------------------------------------------------------------------------------|
| 🔨 🕐 🕲 restore <b>myescambia.com</b> /Account/Login.aspx                                                          | ▼ C Q search                                                                         | ☆ 自 ♥ ≛ ♠ ♥ ☰                                                                      |
| 📓 Most Visited 🧓 Getting Started 🗌 Suggested Sites 🗌 Web Slice Gallery 🔽 Invasive Species 🗌 Blue Cash Everyday C |                                                                                      |                                                                                    |
| S Escambia County RESTORE                                                                                        | HOME PROJECTS ACCOUNT                                                                | T INFO CONTACT US                                                                  |
|                                                                                                    |                                                                                      |                                                                                    |
| Don't have an account? Register here.          Username:       smarshall         Password:                       | Program<br>Login<br>Register<br>Prequen<br>Question<br>Escamb<br>U.S. Dep<br>Downlos | n Links:<br>r<br>tly Asked<br>ns(FAQ)<br>sia County<br>partment of Treasury<br>ads |
|                                                                                                    |                                                                                      | Powered by <b>Dewberry</b> © 2015                                                  |
| 🔞 o 🖉 😉 🚆 😺 🖉                                                                                                    |                                                                                      | - 🔐 at 4 224 PM 6/30/2015                                                          |

5. Explore the site. On the Home page you have the Program Overview and the Application Cutoff Date.

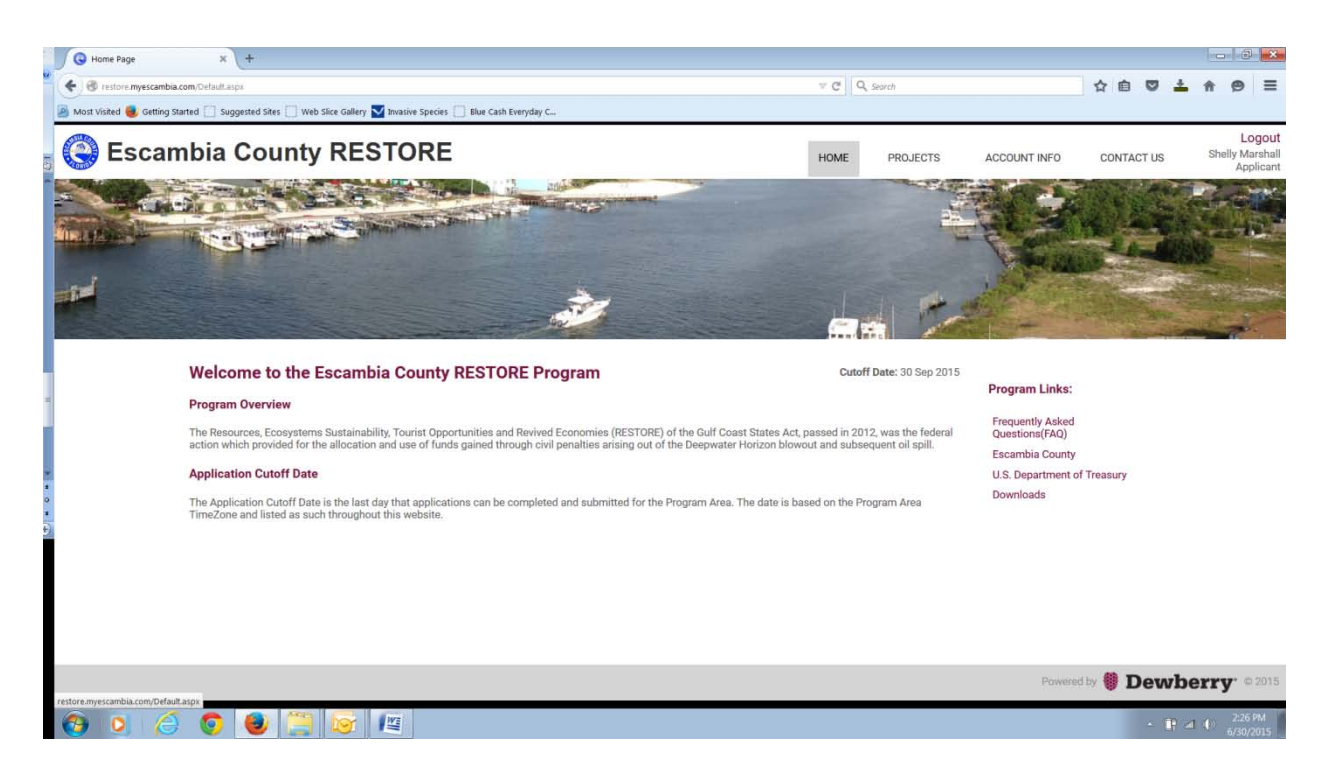

6. The Account Information page allows you review your account information and change your password.

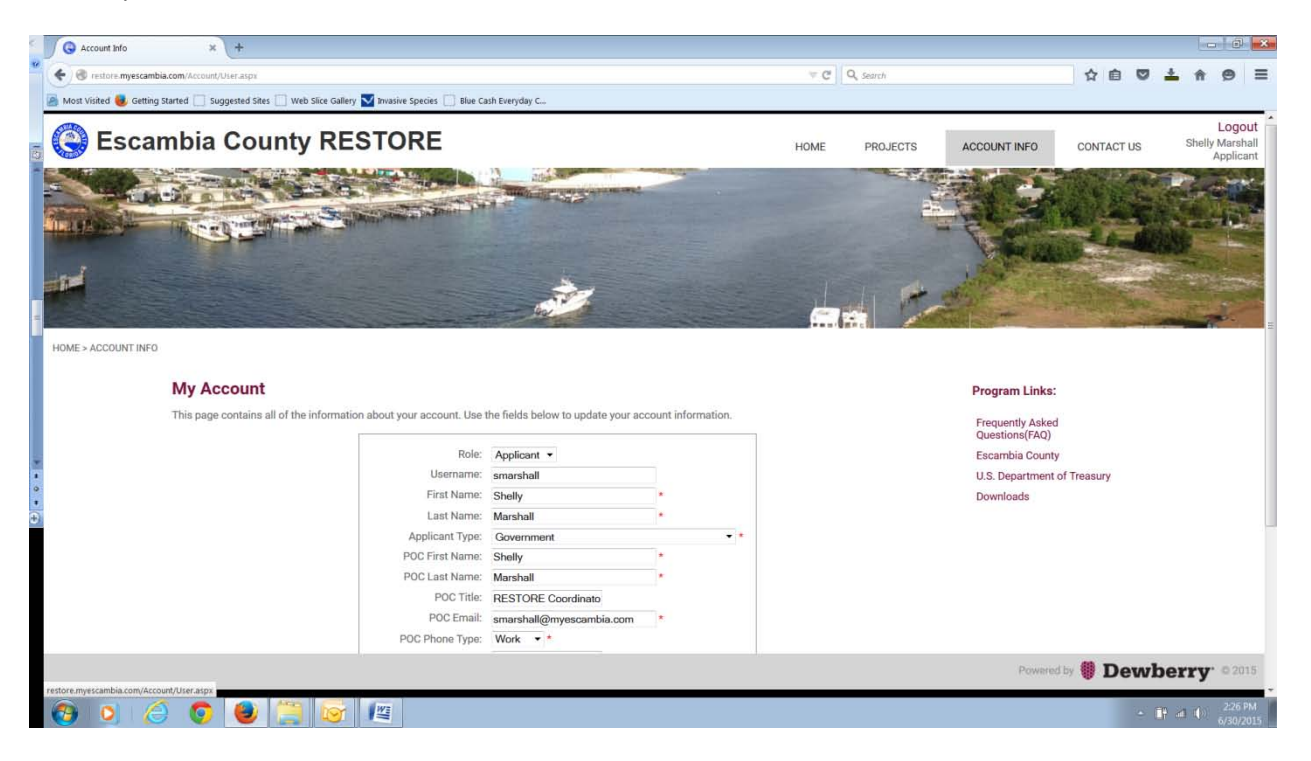

7. On the Contact Us page, we recommend you contact Dewberry for technical assistance. For application questions you can contact the RESTORE email.

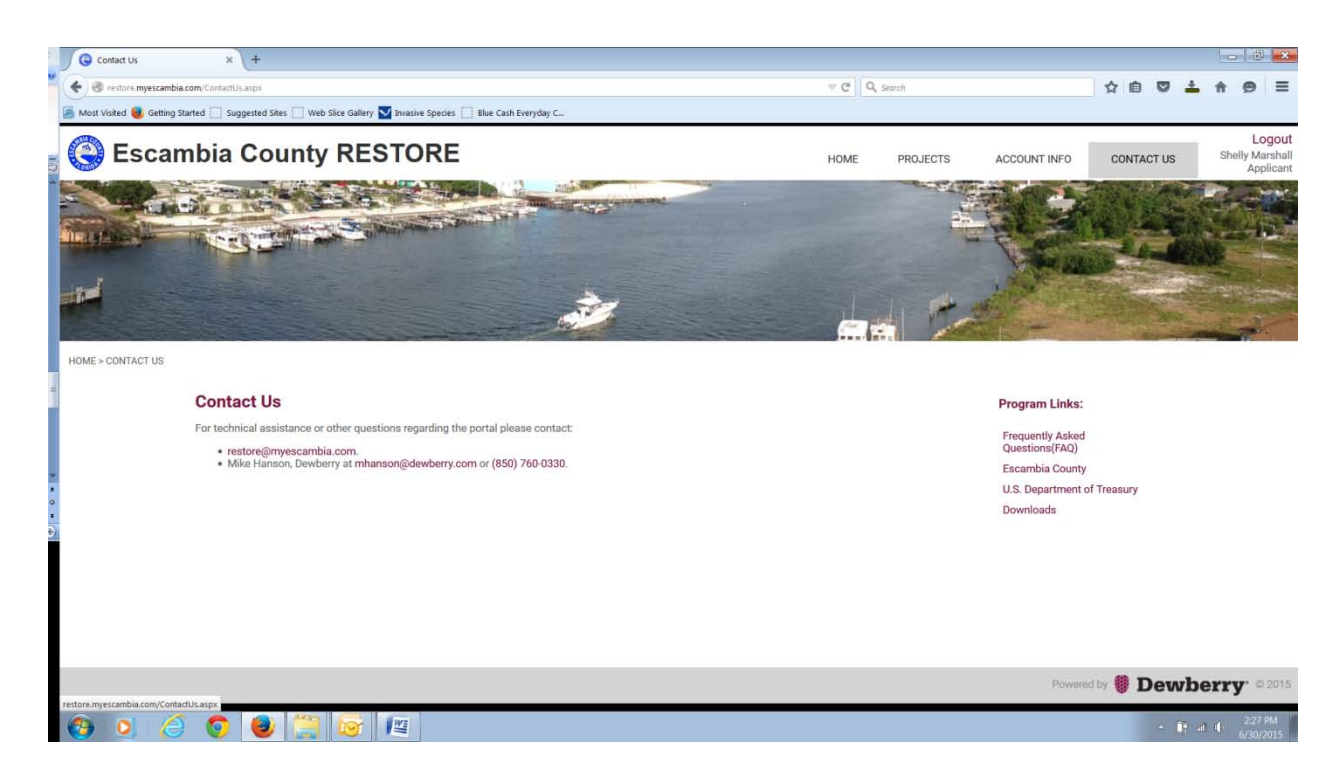

## 8. Look over the Frequently Asked Questions document for quick answers to your questions.

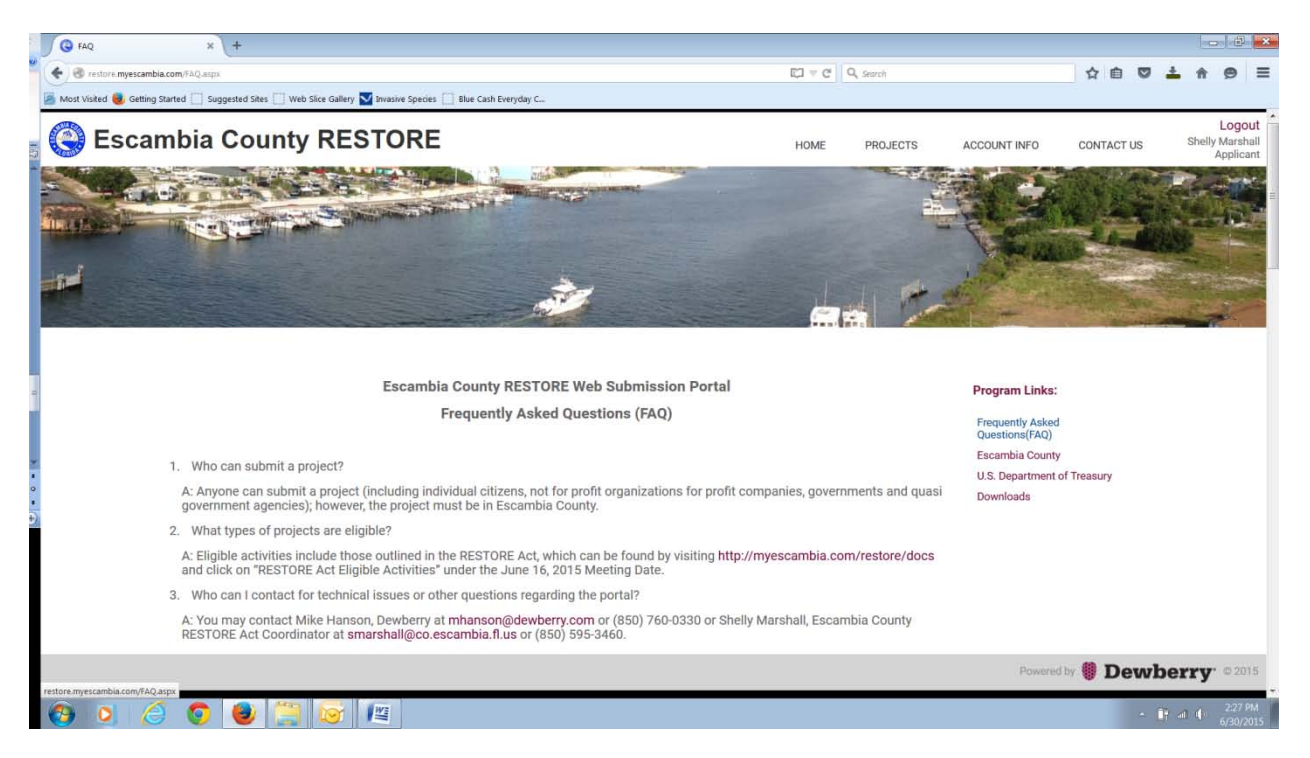

9. Clicking the Escambia County Link will take you to the Escambia County RESTORE Website.

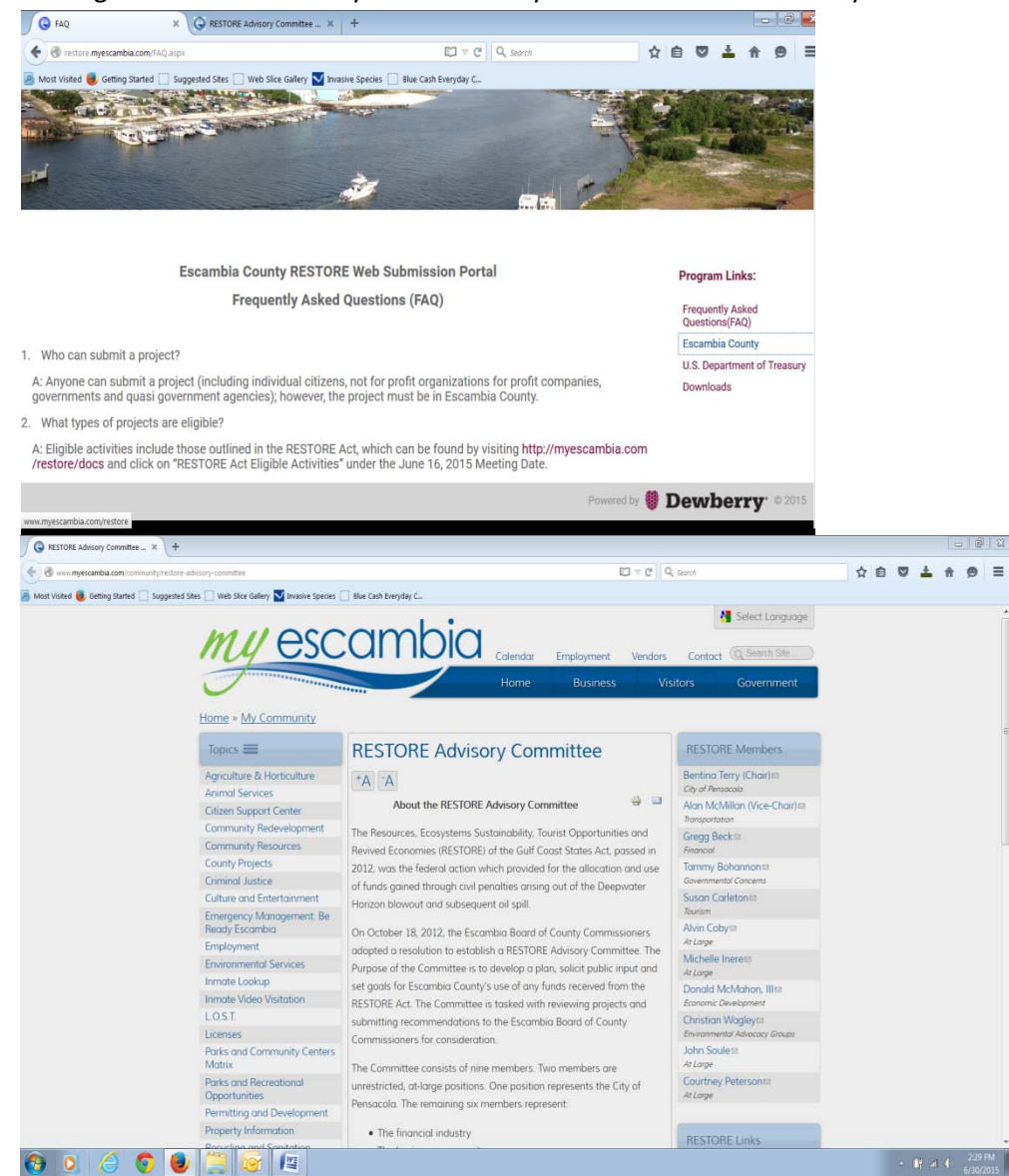

10. Clicking the US Department of Treasury Tab will take you to their website for reference documents and information.

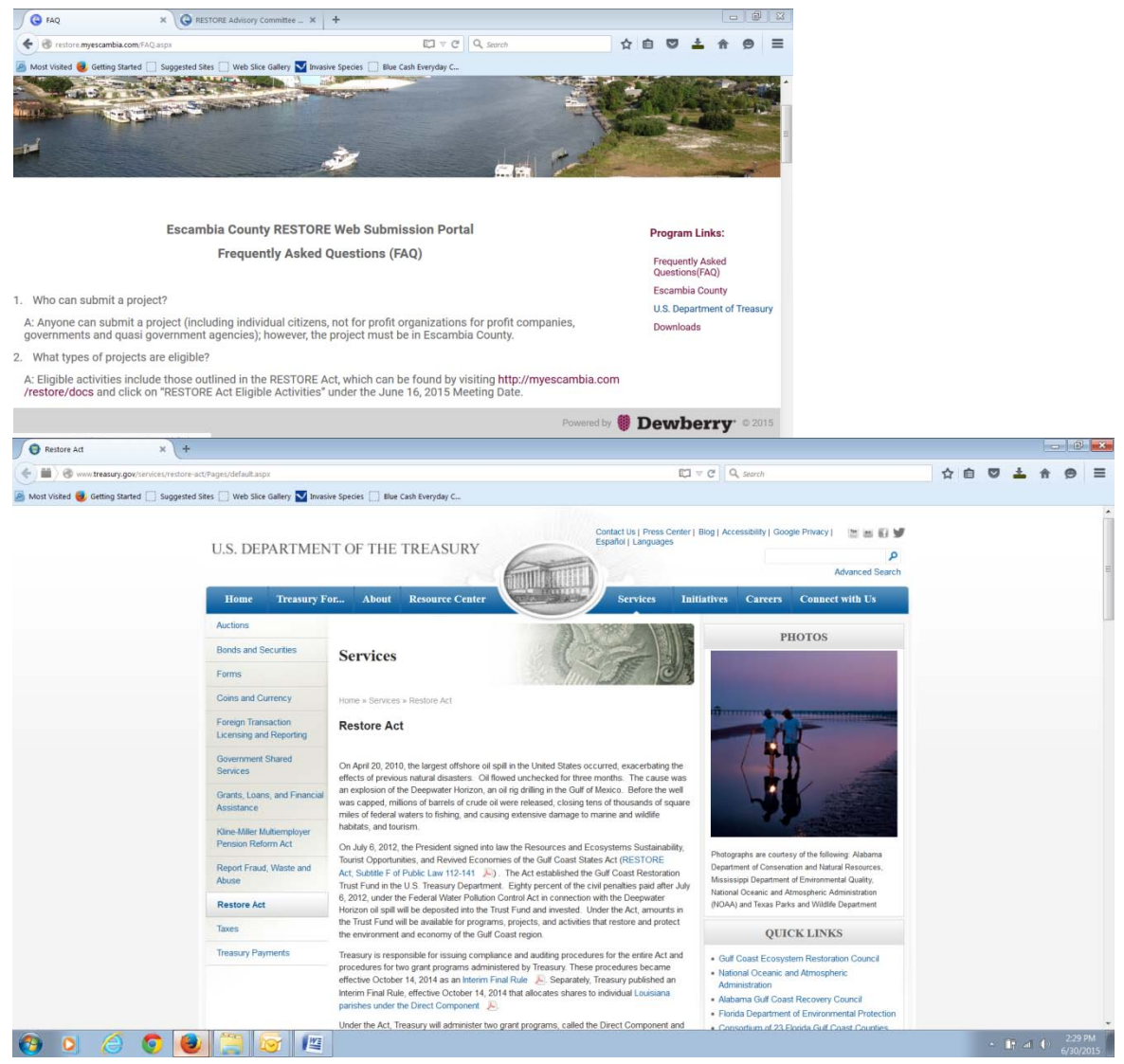

11. The Downloads tab will give you access to the application in a pintable format as well as example documents.

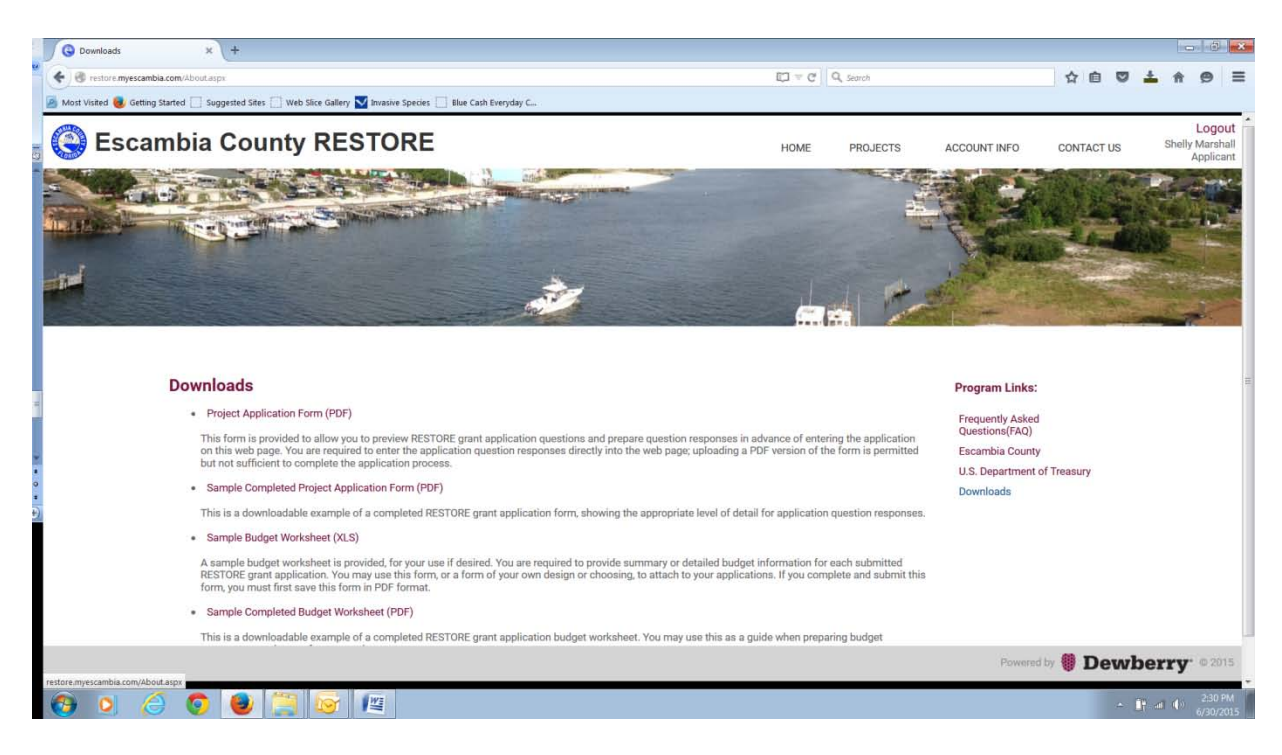

## 12. When you are ready to begin inputting your project, click the projects tab.

| G My Projects x +                                                                                                    |                                         |                                                              |                                    |            |     |          |                       | e) ×                     |
|----------------------------------------------------------------------------------------------------|-----------------------------------------|--------------------------------------------------------------|------------------------------------|------------|-----|----------|-----------------------|--------------------------|
| 🔄 🔶 🔊 🕲 restore myescambia.com/Projects.M/9Projects.aspx                                                                                                    | ∀ C                                     | Q, Search                                                    |                                    | ☆ 自        |     | 4        | A C                   |                          |
| 🙍 Most Visked 🧓 Getting Started 🗍 Suggested Sites 🗌 Web Sice Gallery 🔽 Invasive Species 📋 Blue Cash Everyday C                                                                                                    |                                         |                                                              |                                    |            |     |          |                       | _                        |
| Secambia County RESTORE                                                                                                    | HOME                                    | PROJECTS                                                     | ACCOUNT INFO                       | CONTAC     | TUS | S        | Lo<br>helly Ma<br>App | gout<br>rshall<br>licant |
|                                                                                                    | -                                       | My Projects                                                  |                                    |            | At  | -        |                       | at -                     |
|                                                                                                    |                                         | Add Project                                                  |                                    | 122        |     |          | 14                    |                          |
| 32                                                                                                    |                                         | -                                                            | V The state                        | A COL      |     |          |                       |                          |
|                                                                                                    |                                         | -                                                            |                                    |            |     |          |                       | Pric                     |
|                                                                                                    |                                         |                                                              |                                    |            | -   | - 41%    | 1                     |                          |
| HOME > PROJECTS > MY PROJECTS                                                                                                    |                                         |                                                              |                                    |            |     |          |                       |                          |
| My Projects                                                                                                    | Cu                                      | toff Date: 30 Sep 2015                                       |                                    |            |     |          |                       |                          |
| My Projects                                                                                                    |                                         | 1011 Bute: 00 00p 2010                                       | Program Links:                     |            |     |          |                       |                          |
| Use this page to manage your Escambia County RESTORE program project applications. This page shows both your submitted ap<br>that you have started and saved but not yet submitted. The map shows the location of each project. Click on each location on the<br>primary and secondary qualifying eligible activities (as defined by the Restore program) for the project. The table underneath the n | plications<br>map to see<br>nap provide | and those applications<br>the project name,<br>as additional | Frequently Asked<br>Questions(FAQ) |            |     |          |                       |                          |
| information on your saved and submitted project applications.                                                                                                    |                                         |                                                              | Escambia County                    |            |     |          |                       |                          |
| Add A Project Print My Projects                                                                                                    |                                         |                                                              | U.S. Department o                  | f Treasury |     |          |                       |                          |
| NOTE: The blue boundary on the map represents the geographic limits within which projects can be located.                                                                                                    |                                         |                                                              | Downloads                          |            |     |          |                       |                          |
| Concourt Version     Concourt National For     Persona Attract     Concourt National For     Concourt National For                                                                                                    | est E                                   | Google Streets                                               |                                    |            |     |          |                       |                          |
| idale (6) Ans (3) Jay La<br>Bay Minete                                                                                                    | iurel Hill                              | 0-0                                                          |                                    |            |     |          |                       |                          |
| Wilner Safaand (9) Backer Creativer                                                                                                    |                                         |                                                              |                                    |            |     |          |                       |                          |
| Com Processor State Foren                                                                                                    |                                         | P De                                                         | Powered                            | by 🎒 D     | ew  | ber      | <b>v</b> . o          | 2015                     |
| restore.myescambia.com/Projects/Default.asp:                                                                                                    |                                         |                                                              |                                    |            | -   |          |                       | _                        |
| 🔞 🧕 🏉 🕘 🧮 😼 📖                                                                                                    |                                         |                                                              |                                    |            |     | <b>1</b> |                       | 25 PM<br>0/2015          |

13. Click the add projects button.

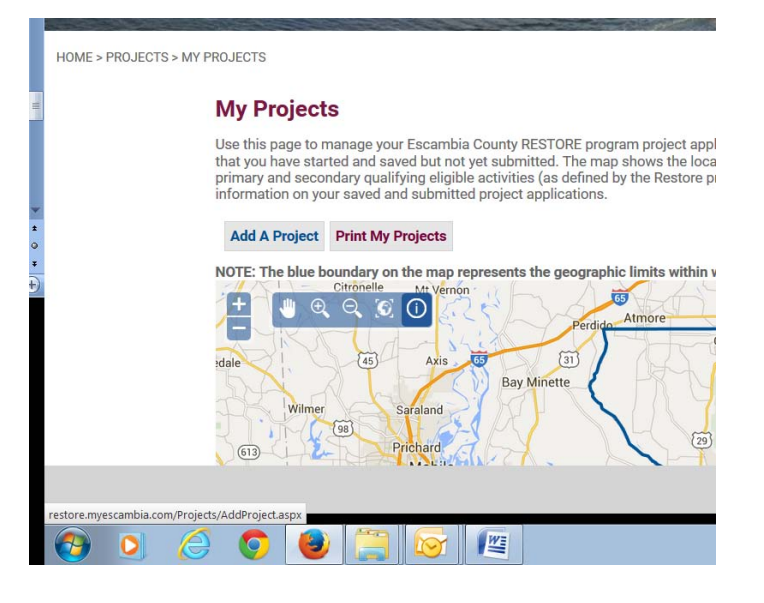

14. Begin inputting your project by adding a title and location on the first tab.

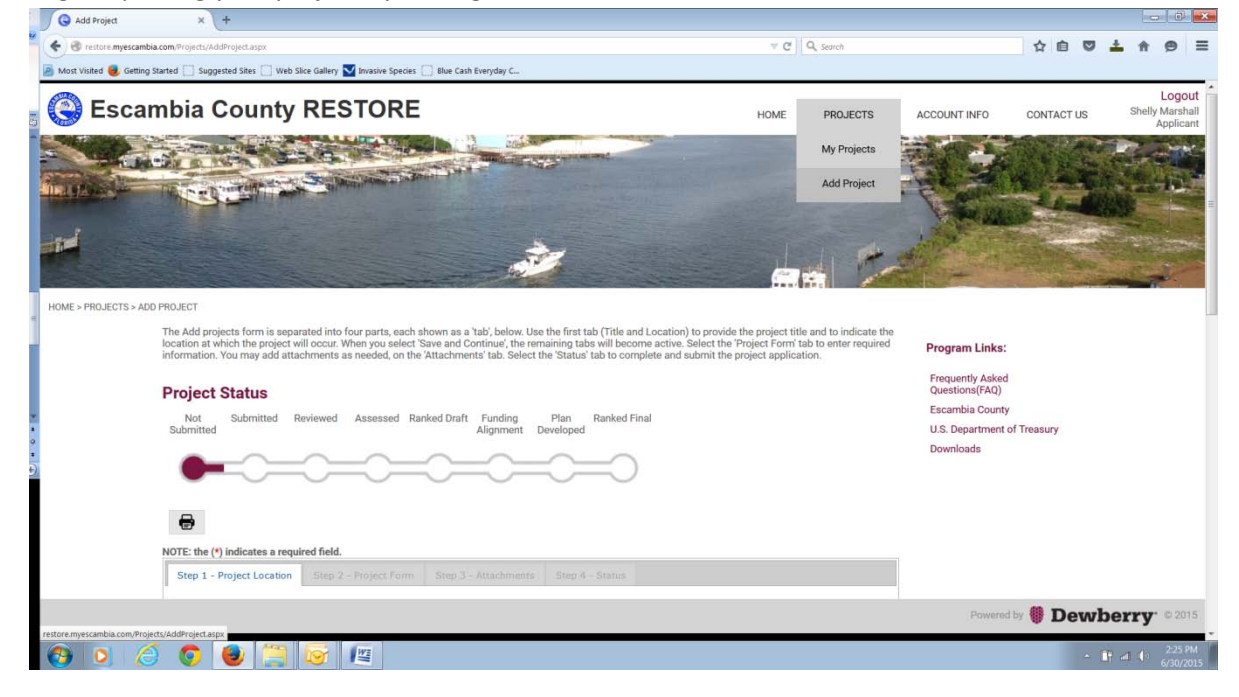

15. Search for a location by adding the address and click search.

| 8                                                                                                    |                                                                                                    |                                                                                                    |                                                                                                    |  |  |
|----------------------------------------------------------------------------------------------------|----------------------------------------------------------------------------------------------------|----------------------------------------------------------------------------------------------------|----------------------------------------------------------------------------------------------------|--|--|
| NOTE: the (*) indicates a requir                                                                                                    | red field.                                                                                                    |                                                                                                    |                                                                                                    |  |  |
| Step 1 - Project Location                                                                                                    |                                                                                                    | ents Step 4 - Status                                                                                                    |                                                                                                    |  |  |
| Step 1 - Define                                                                                                    | Project Title and Location                                                                                                    | n                                                                                                    |                                                                                                    |  |  |
| Enter the project title and th                                                                                                    | ne location at which the project will be perform                                                                                                    | ed. The project location is stored in the system as a                                                                                                    | an address and shown on the                                                                                              |  |  |
| map as a single point location<br>location. Please be as precis                                                                                           | on. If your project covers a large area, you pla<br>se as possible. You may also add a map - in PD                                                                                                    | ce the dot in the approximate center or general vicir<br>F or GIS 'shapefile' format, on the 'Attachments' ta                                                                                                    | nity of the actual work<br>b.                                                                                            |  |  |
| To add the project location,<br>a zip code or a full street ad<br>button to continue to Step<br>drag the red dot to a new k<br>wish before submitting the | , perform the following: (1) Enter a full or parti<br>Idress. Click "Search" and the location will appe<br>2 - Project Form. (2) If you wish to manually r<br>ocation, then choose "Save Location" to contin<br>project. | al address in the "Enter Address" box. This may be a<br>ear on the map as a red dot. If this location is correc<br>nove the project location, click the "Edit Location" b<br>mue to Step 2 - Project Form. You may move the loc | a county, town or city name,<br>ct, click the "Save Location"<br>sutton in the map image,<br>cation as many times as you |  |  |
| Enter Project Title                                                                                                    | e: Test 1                                                                                                    |                                                                                                    |                                                                                                    |  |  |
| Enter Location:                                                                                                    | Pensacola, FL 32502                                                                                                    | Search                                                                                                    |                                                                                                    |  |  |
| Where will the P<br>You may enter                                                                                                    | Project take place? (e.g. County, city/town nan<br>full or partial addresses as well.)                                                                                                    | ne or zip code at a minimum.                                                                                                    |                                                                                                    |  |  |
| Save Location                                                                                                    |                                                                                                    |                                                                                                    |                                                                                                    |  |  |
|                                                                                                    |                                                                                                    |                                                                                                    | ad S                                                                                                    |  |  |
| NOTE: The blue                                                                                                    | boundary on the map represents the geog                                                                                                    | raphic limits within which projects can be locate                                                                                                    | -Ma                                                                                                    |  |  |

16. A red dot will pop up on the map. To move it to the exact project location (or admin building), click the blue button with the pencil to the far right of the legend. The red dot will turn yellow when you are able to drag it to a new location.

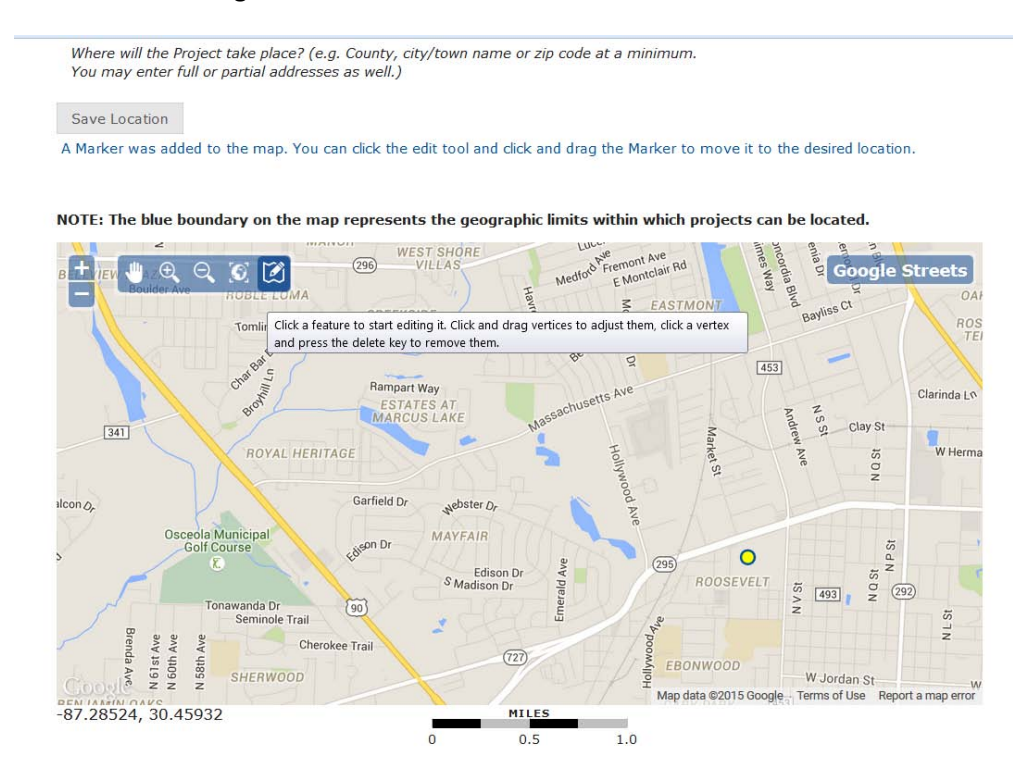

17. Click the Save Location button.

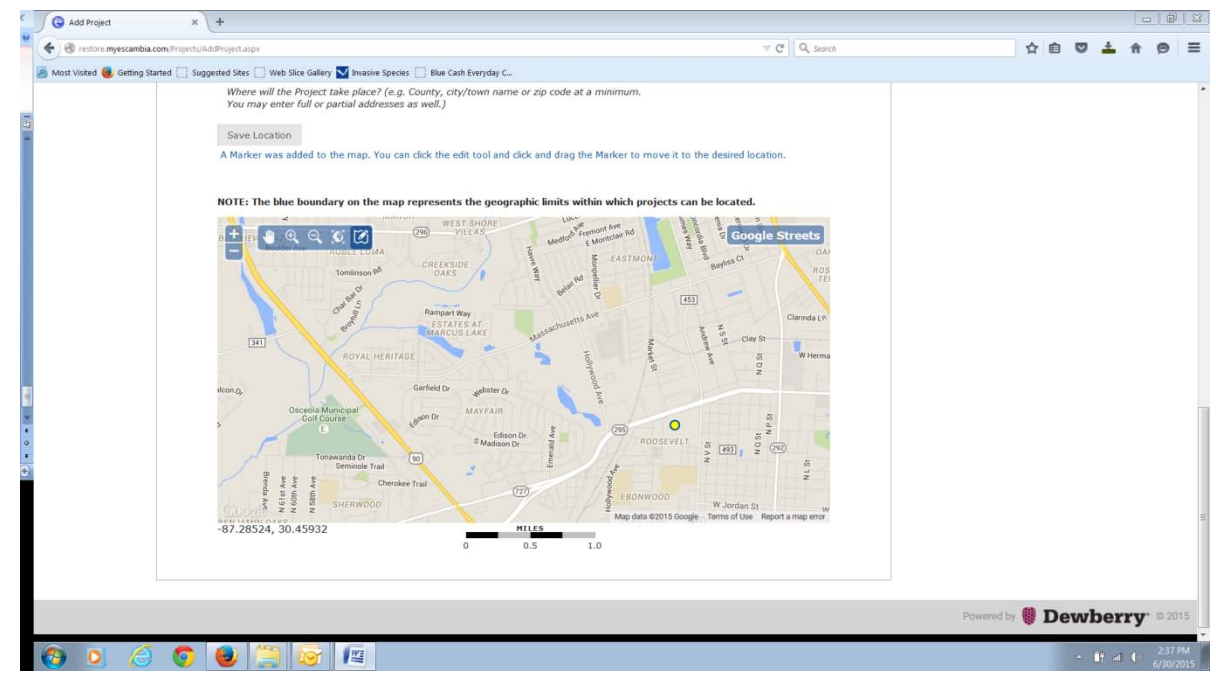

18. Next, click the Step 2- Project Form tab.

| Testore myescanbla.com, Projectu/AddProject augutproject/3-48 Most Volated     Getting Started     Testore myescanbla.com, Project Starget Starget Starget Methods     NOTE: the (*) indicates a required field.     Step 1 - Project Location     Step 2 - Project Form     Step 2 - Complete Project Det     The Project Details contains all of the information need | C Q, Sorch     Step 3 - Attachments. Step 4 - Status  tails  ded to submit a Project Application. The Status of Project Application will be updated based on the | \$             |     | *    | A (9)         |   |
|----------------------------------------------------------------------------------------------------|----------------------------------------------------------------------------------------------------|----------------|-----|------|---------------|---|
| Most Voted                                                                                                    | Step 3 - Attachments Step 4 - Status tails ded to submit a Project Application. The Status of Project Application will be updated based on the                   |                |     |      |               |   |
| NOTE: the (*) indicates a required field.<br>Step 1 - Project Location Step 2 - Project Form<br>Step 2 - Complete Project Det<br>The Project Details contains all of the information need                                                                                                    | Step 3 - Attachments. Step 4 - Status tails ded to submit a Project Application. The Status of Project Application will be updated based on the                  |                |     |      |               |   |
| NOTE: the (*) Indicates a required field.<br>Step 1 - Project Location Step 2 - Project Form<br>Step 2 - Complete Project Det<br>The Project Details contains all of the information neer                                                                                                    | Step 3 - Attachments. Step 4 - Status tails ded to submit a Project Application. The Status of Project Application will be updated based on the                  |                |     |      |               |   |
| Step 1 - Project Location Step 2 - Project Form Step 2 - Complete Project Det The Project Details contains all of the information need                                                                                                    | Step 3 - Attachments     .Step 4 - Status       tails       ded to submit a Project Application. The Status of Project Application will be updated based on the  |                |     |      |               |   |
| Step 2 - Complete Project Del<br>The Project Details contains all of the information neer                                                                                                    | tails<br>ded to submit a Project Application. The Status of Project Application will be updated based on the                                                     |                |     |      |               |   |
| Step 2 - Complete Project Del<br>The Project Detais contains all of the information neer                                                                                                    | talls                                                                                                    |                |     |      |               |   |
| The Project Details contains all of the information need                                                                                                    | ded to submit a Project Application. The Status of Project Application will be updated based on the                                                              |                |     |      |               |   |
| information provided.                                                                                                    |                                                                                                    |                |     |      |               |   |
| Save Details                                                                                                    |                                                                                                    |                |     |      |               |   |
|                                                                                                    |                                                                                                    |                |     |      |               |   |
| Notes                                                                                                    |                                                                                                    |                |     |      |               |   |
| <ol> <li>The reference to points shown on each question<br/>question from the Project Selection Criteria that y</li> </ol>                                                                                                    | n are the maximum points allocated to that                                                                                                    |                |     |      |               |   |
| 2. A project Name and Location are required for e                                                                                                    | sach project and are entered interactively on the                                                                                                    |                |     |      |               |   |
| Portal,                                                                                                    |                                                                                                    |                |     |      |               |   |
| Section A - Requirements and Eligibility                                                                                                    |                                                                                                    |                |     |      |               |   |
| 1. Qualifying Primary Eligible Activity (select only or                                                                                                    | ne): *                                                                                                    |                |     |      |               |   |
| Restore and protect natural resources Implement Federally-approved conserv:                                                                                                    | ation plans                                                                                                    |                |     |      |               |   |
| Workforce Development                                                                                                    |                                                                                                    |                |     |      |               |   |
| Improve State parks located in coastal a                                                                                                    | areas affected by the spill<br>ly                                                                                                    |                |     |      |               |   |
| Coastal flood protection                                                                                                    |                                                                                                    |                |     |      |               |   |
| Promotion of tourism                                                                                                    |                                                                                                    |                |     |      |               |   |
| Promote consumption of seafood for th<br>Mitigate damage to fish, wildlife and nat:                                                                                                    | ne Gulf<br>ural resources                                                                                                    |                |     |      |               |   |
|                                                                                                    | //////////////////////////////////////                                                                                                    |                |     |      |               |   |
|                                                                                                    |                                                                                                    | Powered by 🚺 I | )ew | berr | <b>y</b> . 02 | h |
|                                                                                                    |                                                                                                    |                | 10  | 0.21 | 2:3           | P |

19. Fill out the application. For questions that do not apply, please put N/A. Click Save Details when complete.

| Add Project            | × (+                                                                                                    |              |                                |
|------------------------|----------------------------------------------------------------------------------------------------|--------------|--------------------------------|
| restore.myescambia.com | /Projects/AddProject.aspx?projectId=49                                                                                                    | V C Q Search | 合自 🛡 📥 🏫 🤅                     |
|                        | B. Will the proposed project cause displacement of persons or businesses?  Ores Ores No Tres, provide a description of the displacement the proposed project may cause including any known addresses that may be impacted. (100 words maximum – No Points)* 99 Words Remaining Na Save Details Project Details saved successfully. |              |                                |
|                        |                                                                                                    |              | Powered by <b>制 Dewberry</b> 🕯 |
|                        |                                                                                                    |              |                                |

20. The third tab, Step 3 – Attachments is an optional step to upload additional documents, budget forms, photos, ext.

| Add Project X +                                                                                                    |                                                                                                    |                                                                                                    |                                                     |                                                                                                 |     |      | 0        | 6      |
|----------------------------------------------------------------------------------------------------|----------------------------------------------------------------------------------------------------|----------------------------------------------------------------------------------------------------|-----------------------------------------------------|-------------------------------------------------------------------------------------------------|-----|------|----------|--------|
| 🕏 restore myescambia.com/Projects/AddProject.aspx?pr                                                                                       | ojectid=40                                                                                                    |                                                                                                    | V C Q Search                                        | 会                                                                                               | 0 5 | * *  | <b>n</b> |        |
| st Visited 🧶 Getting Started 🛄 Suggested Sites 🛄                                                                                           | Web Slice Gallery 🔽 Invasive Species 🗌 Blue                                                                                                    | Cash Everyday C                                                                                                    |                                                     |                                                                                                 |     |      |          |        |
| Not Submitted                                                                                                    | Reviewed Assessed Ranked Dr                                                                                                    | aft Funding Plan Ranked Fi<br>Alignment Developed                                                                                                    | nal                                                 | Frequently Asked<br>Questions(FAQ)<br>Escambia County<br>U.S. Department of Treasu<br>Downloads | у   |      |          |        |
| Step 1 - Project Local<br>Step 3 (Opti<br>You may optionally ac<br>individual file that com<br>As you add attachme<br>Note: Maximum file 3 | Step 2 - Project Form         Step           conal) - Add Attachmer         dup to three attachments. Two formaprises a shapefile (.shp, .shx, .dbf and .ts, .your must include a display name bize is 2MS. | -3 - Attachments Step 4 - Status<br><b>Ints</b><br>Its are supported; PDP or GIS shapefie fr<br>prj (projection file) are al required.<br>efore you can add each attachment. | ormat. If you choose the GIS shapefile format, each |                                                                                                 |     |      |          |        |
| Enter a displa                                                                                                    | y (reference) name for the attachment; *<br>Select attachment type: PDF<br>File; Browse.                                                                                                    | Shapefie<br>No files selected. Add                                                                                                    |                                                     |                                                                                                 |     |      |          |        |
| No Attachments                                                                                                    |                                                                                                    |                                                                                                    |                                                     |                                                                                                 |     |      |          |        |
|                                                                                                    |                                                                                                    |                                                                                                    |                                                     | Powered by                                                                                      | Dew | /ber | ry       | © 2015 |

21. Step 4 – Status. Click the Submit Application when your Application is complete. Click the Remove Application Button if you wish to remove it.

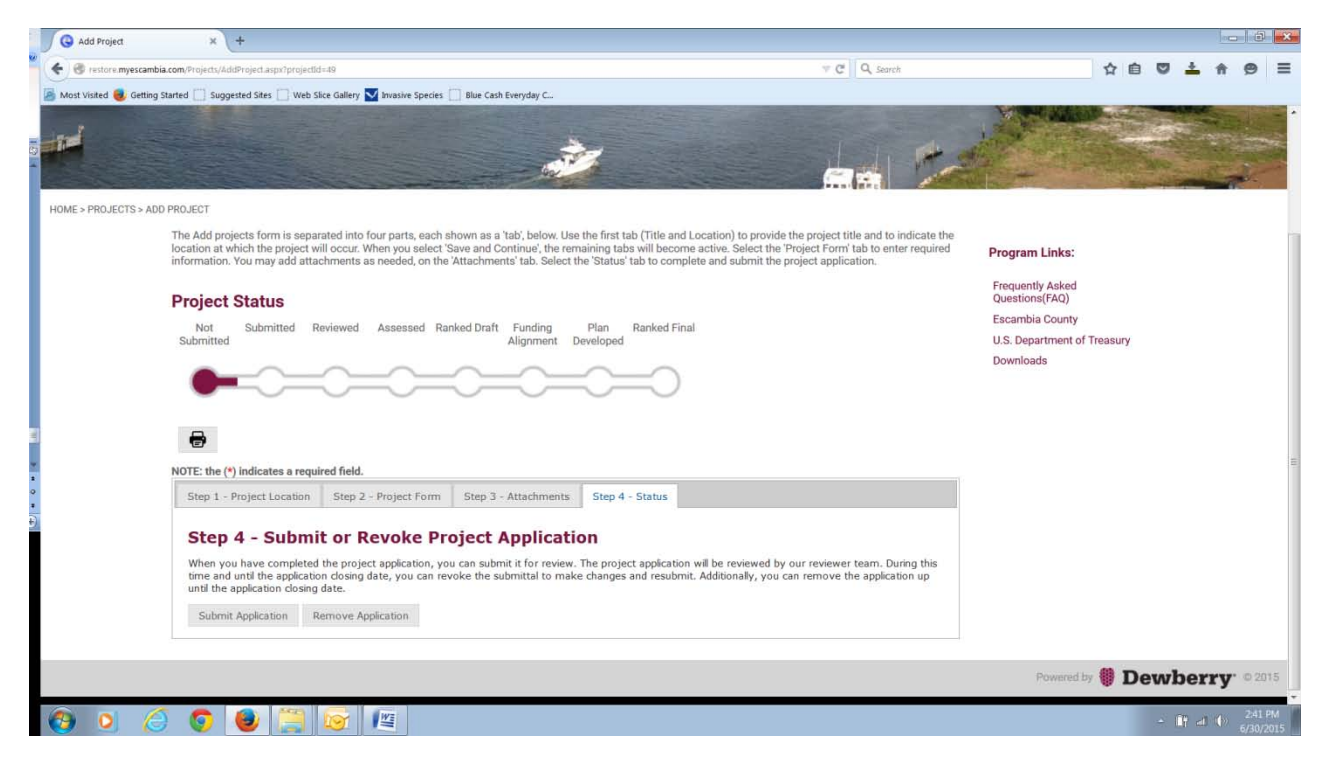

22. Click okay after reading the notice.

| A state of the state of the sta                                                                                                    | (projectile-#                                                                                                    | T C Q Search                                                                                                    |                                                   |
|----------------------------------------------------------------------------------------------------|----------------------------------------------------------------------------------------------------|----------------------------------------------------------------------------------------------------|---------------------------------------------------|
| And Victual 🙀 Cation Started 🦳 Surnasted Star                                                                                                    | Web Size Gallery 🔽 Invasion Species 🗔 the Cath Everytay C                                                                                                    |                                                                                                    |                                                   |
|                                                                                                    | à                                                                                                    |                                                                                                    |                                                   |
| ME > PROJECTS > ADD PROJECT                                                                                                    |                                                                                                    |                                                                                                    |                                                   |
| The Add projects form<br>location at which the g<br>information. You may<br>Project Statue<br>Not Submitted<br>Comments of the Statue<br>Comments of the Statue<br>Comments of the St | In secand to into four parts, each shown as a 14th before. Use the first tab (This<br>sect will occur) them your anick. Several Continue, the memaring table will be<br>of an advected to the Attachment tab. Solice the Attachment tab.<br>By cloking ves you are confirming that the information provide is accusate and two to the le-<br>on bles applications and associated registration dut as worked on a success tab. Only affor<br>exclusively to the dealognest and were of RESTORE project applications. User the Floor | and Location to provide the request title and to indicate the<br>compare active. Solution the Project Form tab to anter requirid<br>products and subwith the project application.<br>If d year knowledge<br>ad empiryons have access to the elementaria subwitted. The data subwitted will be used<br>a hold: Records Act, at submitted data is subject to disclosure upon nonest. | agram Links:<br>Laked<br>(AC)<br>ment of Treasury |
| NOTE: the (*) indicate                                                                                                    | a required field.                                                                                                    |                                                                                                    |                                                   |
|                                                                                                    |                                                                                                    |                                                                                                    |                                                   |
| Step 1 - Project L<br>Step 4 - Si<br>When you have co<br>time and will the<br>und the appleator                                                                                                    | Ibmit or Revoke Project Application<br>meteod the project applicators, you can eathern it for review. The project application<br>pleakanon change date; you can revoke the submittal to make changes and reachering date.<br>Remove Application                                                                                                    | ation will be reviewed by our reviewer team. During this<br>ultrinit. Additionally, you can remeve the application up                                                                                                    |                                                   |

23. Click the projects button to review all submitted projects. Click My Projects to review only your submitted projects.

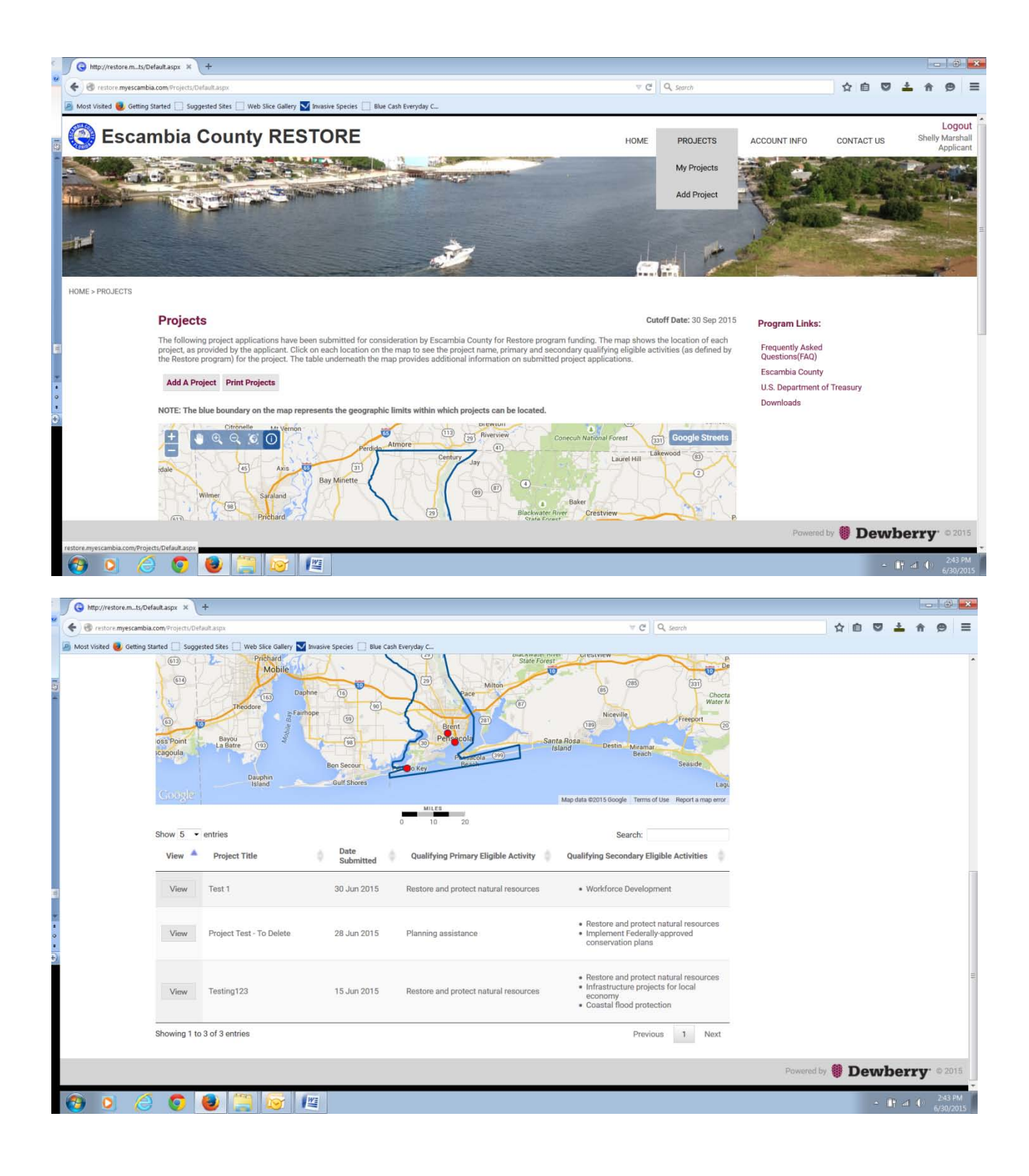